## Nastavení logování dat a stažení historie do souboru

1. Nejprve je třeba v SEA Configurátoru nastavení logování dat. V okně "Nastavení stanice" klikněte na řádku "Logování"na tlačítko "Upravit".

| Zobrazení a změna základních údajů o stanici       III         Základní nast.:       Omezit na 70 akcí každých 7 dnů. SIM karta bez PINu.       Upravit         Předplacené SIM:       Kód pro zjištění kreditu automatický. Žádná automatická volání.       Upravit         Předplacené SIM:       Kód pro zjištění kreditu automatický. Žádná automatická volání.       Upravit         Vnější komunik.:       MODBUS RTU Master       Komunikace 9600 Bd, formát       Upravit         Zpráva STAV:       Česky, STAV uváděn v odpovědích i událostech, neuvádět čas       Upravit       e         Plánovač       Žádné naplánované akce       Upravit       utravit       utravit         Vsku       MQTT:       MQTT zákázáno       Upravit       utravit       utravit         Vztív       SMS       SMS       SMS       Jméno       Telefonní číslo       Heslo       Prozvonění       Skupiny         V tří       Jméno       Telefonní číslo       Heslo       Prozvonění       Skupiny       vice                                                                                                    |  |  |  |  |  |  |  |
|----------------------------------------------------------------------------------------------------|--|--|--|--|--|--|--|
| Výř Základní nast.: Omezit na 70 akcí každých 7 dnů. SIM karta bez PINu. Upravit   Předplacené SIM: Kód pro zjištění kreditu automatický. Žádná automatická volání. Upravit   Obe Makra: Nejsou definována žádná makra Upravit   Vnější komunik.: MODBUS RTU Master Komunikace 9600 Bd, formát Upravit   Zpráva STAV: Česky, STAV uváděn v odpovědích i událostech, neuvádět čas Upravit   Plánovač Žádné naplánované akce Upravit   Logování: Neukládat záznamy Upravit   VRU: CML: CML zákázáno   VDZIN SMS                                                                                                    |  |  |  |  |  |  |  |
| Předl       Předplacené SIM:       Kód pro zjištění kreditu automatický. Žádná automatická volání.       Upravit       C         Obe       Makra:       Nejsou definována žádná makra       Upravit       Upravit       nice         Telefo       Vnější komunik.:       MODBUS RTU Master       Komunikace 9600 Bd, formát       Upravit       nice         In       Zpráva STAV:       Česky, STAV uváděn v odpovědích i událostech, neuvádět čas       Upravit       e         Plánovač       Žádné naplánované akce       Upravit       v       e         Logování:       Neukládat záznamy       Upravit       v       v         VLŽí       SMS       SMS       Upravit       jat         VUžís       SMS       SMS       v       Více         V Novak       +420123456789       1234       Y2       Více                                                                                                    |  |  |  |  |  |  |  |
| Makra:       Nejsou definována žádná makra       Upravit         Telefo       Makra:       MODBUS RTU Master       Komunikace 9600 Bd, formát       Upravit         In       Zpráva STAV:       Česky, STAV uváděn v odpovědích i událostech, neuvádět čas       Upravit       e         Vnější komunik.:       MODBUS RTU Master       Komunikace 9600 Bd, formát       Upravit       Ice         In       Zpráva STAV:       Česky, STAV uváděn v odpovědích i událostech, neuvádět čas       Upravit       e         V nější komunik.:       MODBUS RTU Master       Komunikace 9600 Bd, formát       Upravit       e         V nější komunik.:       MODBUS RTU vaděn v odpovědích i událostech, neuvádět čas       Upravit       e         V nější komunik       Neukládat záznamy       Upravit       gat       Upravit         V Sku       MQTT:       MQTT zákázáno       Upravit       gat         V lži       SMS       Pouze definovaní uživatelé mohou ovládat zařízení       Upravit       gat         V lži       Jméno       Telefonní číslo       Heslo       Prozvonění       Skupiny         Více       Více       Přidat |  |  |  |  |  |  |  |
| Vnější komunik.:       MODBUS RTU Master       Komunikace 9600 Bd, formát       Upravit       nice         In       Zpráva STAV:       Česky, STAV uváděn v odpovědích i událostech, neuvádět čas       Upravit       e         Vnější komunik.:       Zádné naplánované akce       Upravit       e       Upravit       e         Vnější komunik.:       Neukládat záznamy       Upravit       upravit       e         Vnější komunik.:       MQTT:       MQTT zákázáno       upravit       e         Ku       CML:       CML zákázáno       Upravit       jat         Vzi       SMS       Pouze definovaní uživatelé mohou ovládat zařízení       Upravit       jat         Vzi       Jméno       Telefonní číslo       Heslo       Prozvonění       Skupiny         V Novak       +420123456789       1234       Y2       Více                                                                                                    |  |  |  |  |  |  |  |
| In       Zpráva STAV:       Česky, STAV uváděn v odpovědích i událostech, neuvádět čas       Upravit         Plánovač       Žádné naplánované akce       Upravit       e         Logování:       Neukládat záznamy       Upravit       gat         Sku       MQTT:       MQTT zákázáno       vjerovit         CML:       CML zákázáno       Upravit       gat         VZiv       SMS SMS       SMS       Upravit       gat         VZiv       Jméno       Telefonní číslo       Heslo       Prozvonění       Skupiny         X       Novak       +420123456789       1234       Y2       Více                                                                                                    |  |  |  |  |  |  |  |
| Neukládat záznamy       Upravit         Sku       MQTT:       MQTT zákázáno         CML:       CML zákázáno       Upravit         Neznámé volání:       Pouze definovaní uživatelé mohou ovládat zařízení       Upravit         Jméno       Telefonní číslo       Heslo       Prozvonění       Skupiny         Movak       +420123456789       1234       Y2       Více                                                                                                    |  |  |  |  |  |  |  |
| Logování:       Neukládat záznamy         ✓ Sku       MQTT:         MQTT:       MQTT zákázáno         CML:       CML zákázáno         Neznámé volání:       Pouze definovaní uživatelé mohou ovládat zařízení         Jméno       Telefonní číslo       Heslo         Prozvonění       Skupiny         Movak       +420123456789       1234         Y2       Více                                                                                                    |  |  |  |  |  |  |  |
| Sku       MQTT:       MQTT zákázáno       Improvit         CML:       CML zákázáno       Improvit       Improvit         Neznámé volání:       Pouze definovaní uživatelé mohou ovládat zařízení       Improvit       Iat         Jží       SMS SMS       Improvit       Improvit       Improvit         Jží       Improvit       Improvit       Improvit       Improvit       Improvit         V       Jméno       Telefonní číslo       Heslo       Prozvonění       Skupiny         X       Novak       +420123456789       1234       Y2       Více                                                                                                    |  |  |  |  |  |  |  |
| CML:       CML zákázáno       Upravit         Neznámé volání:       Pouze definovaní uživatelé mohou ovládat zařízení       Upravit         JIXI       SMS SMS         ✓       Jméno       Telefonní číslo       Heslo       Prozvonění       Skupiny         ★       ✓       Novak       +420123456789       1234       Y2       Více                                                                                                    |  |  |  |  |  |  |  |
| Neznámé volání:       Pouze definovaní uživatelé mohou ovládat zařízení       Upravit       Jat         VIŽIV       SMS SMS       SMS       Iméno       Telefonní číslo       Heslo       Prozvonění       Skupiny       Iméno       Více         X       V       Novak       +420123456789       1234       Y2       Více                                                                                                    |  |  |  |  |  |  |  |
| Jží       SMS SMS         Jméno       Telefonní číslo       Heslo       Prozvonění       Skupiny         X       Novak       +420123456789       1234       Y2       Více         + Přidat                                                                                                    |  |  |  |  |  |  |  |
| ☑       Jméno       Telefonní číslo       Heslo       Prozvonění       Skupiny         ★       Novak       +420123456789       1234       Y2       ↓ Více         ↓       Přidat                                                                                                    |  |  |  |  |  |  |  |
| <ul> <li>Novak +420123456789</li> <li>1234 Y2</li> <li>Vice</li> <li>Přidat</li> </ul>                                                                                                    |  |  |  |  |  |  |  |
| + Přidat                                                                                                    |  |  |  |  |  |  |  |
|                                                                                                    |  |  |  |  |  |  |  |
| <ul> <li>Digitální výstupy</li> </ul>                                                                                                    |  |  |  |  |  |  |  |
| Sledování a ovládání                                                                                                    |  |  |  |  |  |  |  |
| D         Iméno         Stav L         Stav H         Puls         Reset         Regulace                                                                                                    |  |  |  |  |  |  |  |
| Y2 🗸 VYSTUP vyp zap puls reset reg Vice                                                                                                    |  |  |  |  |  |  |  |
| Digitální vstupy                                                                                                    |  |  |  |  |  |  |  |
| Sledování a ovládání Sepnutí vstupu Rozepnutí vstupu Uživatelé                                                                                                    |  |  |  |  |  |  |  |
| Ö   Jméno   Stav L   Stav H   SMS zpráva                                                                                                    |  |  |  |  |  |  |  |
| X3 🗸 VSTUP vyp zap Vstup se sepnul. Novak Vice                                                                                                    |  |  |  |  |  |  |  |

2. Otevře se okno "Logování na SD kartu", kde si nastavíte četnost logování a typ dat, které se mají logovat. Nastavení pak uložte.

| Logování na SD kartu                         | 🗶 Storno 🖌 Uložit                                                      |
|----------------------------------------------|------------------------------------------------------------------------|
| Perioda logování                             |                                                                        |
| 0 ★ 0 ★: 1 ★: 0 ★<br>[dny] [hod] [min] [sec] | <ul> <li>✓ Povolit logování</li> <li>✓ Logovat SMS a volání</li> </ul> |
| Časová zóna<br>O Místní  O UTC               | ✓ Denně nový soubor                                                    |

3. Pokud chcete uložené záznamy uložit do PC a dále s nimi pracovat, na záložce "Záznamy" klikněte na tlačítko "Stáhnout seznam". Ujistěte se, že máte správně nastavenou cestu, kam chcete záznamy stáhnout.

|                       | IFIGUR             | ATOR 🖁            | značení: Identifikace:<br>112 GSM-R5-T | Typ zařízení:<br>GSM-R5-TI                                                | Sériové č.:<br>GFA23 - 🗆 × |
|-----------------------|--------------------|-------------------|----------------------------------------|---------------------------------------------------------------------------|----------------------------|
| Výběr stanice         | Sledování          | Nastavení         | Záznamy                                |                                                                           | 🥸 Připojit 👻               |
| Prohlížení zázi       | namů               |                   | $\overline{}$                          |                                                                           |                            |
| Stáhnout seznam       | :\SEA\Configur     | ator\logger\GFA23 | Δ.                                     |                                                                           |                            |
|                       | no souboru         | Velikost          | Stažen                                 | <ul> <li>Využité: 0%</li> <li>Volné: 0%</li> <li>Neznámé: 100%</li> </ul> |                            |
| SEA spol. s r.o. 1.12 | .2.11 Zkontrolovat | aktualizace       |                                        |                                                                           | 🕒 O aplikaci               |

4. Stažené záznamy jsou řazeny dle datumu, každý řádek je 1 den.

| Stáhnout seznam C:\SEA\Configurator\logger\GFA23 |                |          |         |  |  |  |  |  |  |
|--------------------------------------------------|----------------|----------|---------|--|--|--|--|--|--|
|                                                  | Jméno souboru  | Velikost | Staženo |  |  |  |  |  |  |
|                                                  | 2023-10-23.csv | 418      | 0       |  |  |  |  |  |  |
|                                                  | 2004-01-01.csv | 388      | 0       |  |  |  |  |  |  |
|                                                  |                |          |         |  |  |  |  |  |  |
|                                                  |                |          |         |  |  |  |  |  |  |
|                                                  |                |          |         |  |  |  |  |  |  |
|                                                  |                |          |         |  |  |  |  |  |  |
|                                                  |                |          |         |  |  |  |  |  |  |
|                                                  |                |          |         |  |  |  |  |  |  |
|                                                  |                |          |         |  |  |  |  |  |  |
|                                                  |                |          |         |  |  |  |  |  |  |
|                                                  |                |          |         |  |  |  |  |  |  |
|                                                  |                |          |         |  |  |  |  |  |  |

5. Vyberte den, ke kterému chcete záznam stáhnout. Postavte se na vybraný řádek a klikněte pravým tlačítkem myši. Rozbalí se Vám menu, kde dáte volbu "Stáhnout".

| Stáhnout seznam C:\SEA\Configurator\logger\GFA23 |              |        |          |              |  |         |  |  |  |  |
|--------------------------------------------------|--------------|--------|----------|--------------|--|---------|--|--|--|--|
|                                                  | Jméno s      | ouboru | Velikost |              |  | Staženo |  |  |  |  |
|                                                  | 2023-10-23.c | sv     | n:       | Zastavit vše |  | 0       |  |  |  |  |
| $\square$                                        | 2004-01-01.c | sv     |          | Zastavit     |  | 0       |  |  |  |  |
|                                                  |              | ļ      | <b>,</b> | Stáhnout 🧲   |  |         |  |  |  |  |
|                                                  |              |        |          |              |  |         |  |  |  |  |
|                                                  |              |        | 0 :      | Smazat       |  |         |  |  |  |  |
|                                                  |              |        |          |              |  |         |  |  |  |  |
|                                                  |              |        |          |              |  |         |  |  |  |  |
|                                                  |              |        |          |              |  |         |  |  |  |  |
|                                                  |              |        |          |              |  |         |  |  |  |  |
|                                                  |              |        |          |              |  |         |  |  |  |  |
|                                                  |              |        |          |              |  |         |  |  |  |  |
| 1 kB v 1 souborech nestaženo                     |              |        |          |              |  |         |  |  |  |  |

6. Pokud vše proběhlo v pořádku, u řádku, který jste stahovali , uvidíte ve sloupci "staženo" počet stažených záznamů.

| Stáhnout seznam C:\SEA\Configurator\logger\GFA23 |                |         |          |         |  |  |  |  |  |
|--------------------------------------------------|----------------|---------|----------|---------|--|--|--|--|--|
|                                                  | Jméno s        | souboru | Velikost | Staženo |  |  |  |  |  |
|                                                  | 2023-10-23.0   | sv      | 418      | 418     |  |  |  |  |  |
|                                                  | 2004-01-01.csv |         | 388      | 0       |  |  |  |  |  |
|                                                  |                |         |          |         |  |  |  |  |  |
|                                                  |                |         |          |         |  |  |  |  |  |
|                                                  |                |         |          |         |  |  |  |  |  |
|                                                  |                |         |          |         |  |  |  |  |  |
|                                                  |                |         |          |         |  |  |  |  |  |
|                                                  |                |         |          |         |  |  |  |  |  |
|                                                  |                |         |          |         |  |  |  |  |  |
|                                                  |                |         |          |         |  |  |  |  |  |
|                                                  |                |         |          |         |  |  |  |  |  |
| Vybráno 1 kB v 1 souborech                       |                |         |          |         |  |  |  |  |  |

7. Otevřete soubor ve Vašem PC, jméno souboru odpovídá názvu souboru v SEA Configurátoru.

| Název            | Datum změny      | Тур              | Velikost |
|------------------|------------------|------------------|----------|
| 😰 2023-10-23.csv | 23.10.2023 10:00 | Textový soubor s | 1 kB     |

## 8. V tabulce pak můžete sledovat všechny události, které za den nastaly.

| d  | A               | В    | С        | D             | E                 | F               | G        | Н          | 1 I I I I I I I I I I I I I I I I I I I | J      | к          | L        | м      | N       | 0       | Р |
|----|-----------------|------|----------|---------------|-------------------|-----------------|----------|------------|-----------------------------------------|--------|------------|----------|--------|---------|---------|---|
| l. | Time Local      | type | type2    | phone/event   | text/action       | Napeti (A0) [V] | NAPAJENI | TEPLOTA (A | VYSTUP (Y2)                             | Y2.cmd | VSTUP (X3) | gsm      | signal | bat [V] | bat [%] |   |
| 2  | 23.10.2023 9:53 |      | 9 fault  |               | Nejste ucastnikem | 13,4            | 10       | odpojeno   |                                         | 0      |            | 0 23003F | 58     | 3.955   | 69.65   |   |
| 3  | 23.10.2023 9:58 |      | 5 incall | +420773735687 | -                 | 13,4            | 1 (      | odpojeno   | 4                                       | D      |            | 0 23003F | 64     | 1 3.968 | 71.60   |   |
| 1  |                 |      |          |               |                   |                 |          |            |                                         |        |            |          |        |         |         |   |
| ż  |                 |      |          |               |                   |                 |          |            | 1                                       |        |            |          |        |         |         |   |
| ;  |                 |      |          |               |                   |                 |          |            |                                         |        |            |          |        |         |         |   |
| ,  |                 |      |          |               |                   |                 |          |            |                                         |        |            |          |        |         |         |   |